This procedure will not work in the TSC2 with Survey Controller software. It will work in a TSC3 with Trimble Access.

Open a DGN file and attach the photography for the area you are working in. Crop out the specific area needed. However, don't crop out an area to big. 2000 ft. X 2000 ft. square this will be saved a TIFF file.

Detach the main photography and attach the saved file through "Raster Manager" under File in the Microstation tool bar.

Go to the "Workspace" tool bar and select Preferences then select "Raster Manager" under categories.

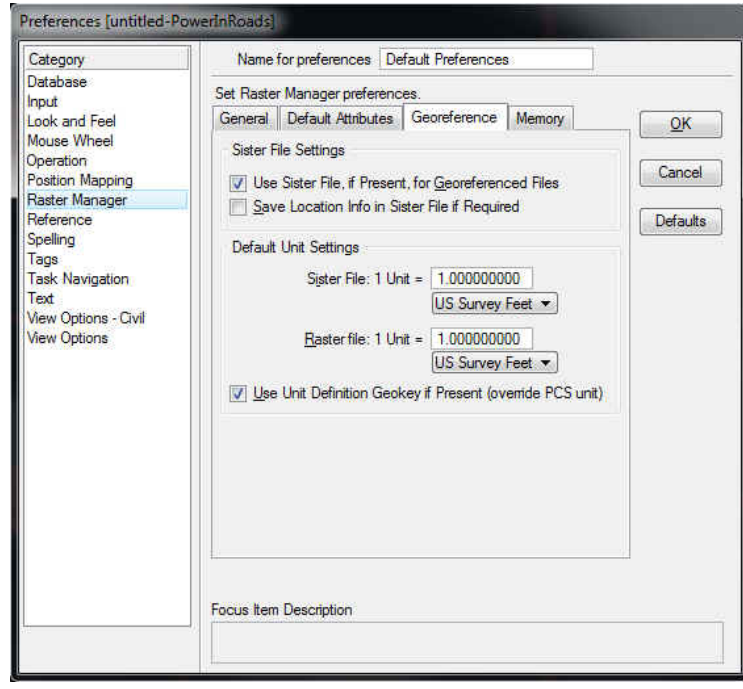

Select the "Georeference" tab. Ensure that the Default Unit Settings are in US Survey Feet, select OK and Save Settings from the "File" tool function in Microstation.

With Raster Manager open and the cropped image attached go to File (in the Raster Manager tool bar)

| Raster Manager : 1 of 1 listed                                                                                                    |                     |                                        | then Save As. |
|----------------------------------------------------------------------------------------------------|---------------------|----------------------------------------|---------------|
| File Edit View Display Settings Ut                                                                                                    |                     |                                        |               |
| 🛯 🗄 ་ 🛄 🔛 ་ 📢 ་ 😰 📩                                                                                                    |                     |                                        |               |
| 🖓 🚱 File Name                                                                                                    | Description S Model |                                        |               |
| ₽ ₽ <p< td=""><td>🖌 🚾 kvtc 3d.dan</td><td></td><td></td></p<> | 🖌 🚾 kvtc 3d.dan     |                                        |               |
| 9                                                                                                    |                     | ······································ |               |
| <i></i>                                                                                                    |                     |                                        |               |
|                                                                                                    |                     |                                        |               |
|                                                                                                    |                     |                                        |               |
|                                                                                                    |                     |                                        |               |
|                                                                                                    |                     |                                        |               |
|                                                                                                    |                     |                                        |               |
|                                                                                                    |                     |                                        |               |
|                                                                                                    |                     |                                        |               |
|                                                                                                    |                     |                                        |               |
|                                                                                                    |                     |                                        |               |
|                                                                                                    |                     |                                        |               |
|                                                                                                    |                     |                                        |               |
|                                                                                                    |                     |                                        |               |
|                                                                                                    |                     |                                        |               |
|                                                                                                    |                     |                                        |               |
| 12345678 🔛 🖬 🕄                                                                                                    | Tint: Transparency: |                                        |               |

When "Save Raster As" opens a format has to be picked. Tap Format button

| Folder        |                          | Save   |
|---------------|--------------------------|--------|
| GNALI Test fi | le Select                | Cancel |
| Document      |                          |        |
| Name:         | KY_KYAPED_2012_1ft_1.tif |        |
| Description:  | KY_KYAPED_2012_1ft_1     |        |
| File Name:    | KY_KYAPED_2012_1ft_1.tif |        |
| Format:       | GEOTIFF Format           |        |
| Application:  | Denartment:              |        |

Change File Type to JPEG, Color Mode RGB, Compression JPEG Min Loss, Options: Resampled No and select "World File" from the drop down box.

| Format       | •                 |
|--------------|-------------------|
| File Type    | JPEG              |
| Color Mode   | RGB               |
| Compression  | JPEG Minimum Loss |
| Options      | ^                 |
| Resampled    | No                |
| Geographic I | nformation        |
| Sister File  | World File        |

## Select Save

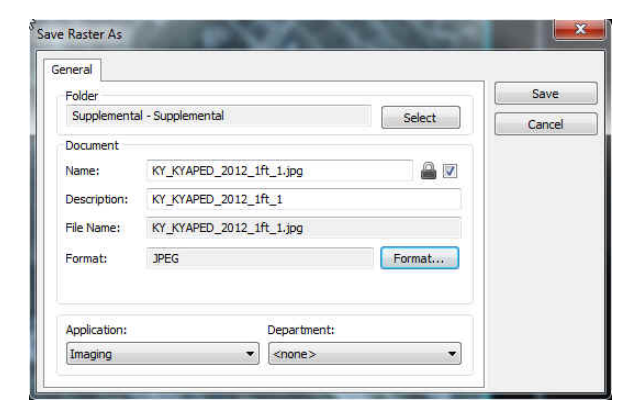

| 4  | Folder Id Out to | Name                          | Description               | Object Id | File Name 🔥  |
|----|------------------|-------------------------------|---------------------------|-----------|--------------|
| 12 | 886415           | 6-2041_Aerial.dgn             | 6-2041_Aerial             | 14        | 6-2041_Aeria |
| 1  | 886415           | ExistGround.xml               | ExistGround               | 15        | ExistGround. |
| 1  | 886415           | KY_KYAPED_2012_1ft_1.jgw      | KY_KYAPED_2012_1ft_1.jgw  | 19        | KY_KYAPED    |
|    | 886415           | KY_KYAPED_2012_1ft_1.jpg      | KY_KYAPED_2012_1ft_1      | 18        | KY_KYAPED_   |
| 12 | 886415           | KY_KYAPED_2012_1ft_1.tif      | KY_KYAPED_2012_1ft_1      | 16        | KY_KYAPED_   |
| 1  | 886415           | NE_RAMP.dtm                   | NE_RAMP                   | 17        | NE_RAMP.dt ≡ |
| 1  | 886415           | NE_RAMP.xml                   | NE_RAMP                   | 1         | NE_RAMP.xr   |
| 1  | 886415           | SE_RAMP.dtm                   | SE_RAMP                   | 2         | SE_RAMP.dt   |
| 1  | 886415           | SE_RAMP.xml                   | SE_RAMP                   | 3         | SE_RAMP.xn   |
| 14 | 886415           | US 42 Plan.dgn                | US 42 Plan                | 4         | US 42 Plan.d |
| 18 | 886415           | US 42 Topo.dgn                | US 42 Topo                | 5         | US 42 Topo.  |
| 1  | 886415           | US 42.alg                     | US 42                     | 6         | US 42.alg    |
| 1  | 886415           | US 42.xml                     | US 42                     | 7         | US 42.xml    |
| 1  | 886415           | US42 Final Control Points.asc | US42 Final Control Points | 8         | US42 Final C |
| 1  | 886415           | US42_ASPH.dtm                 | US42_ASPH                 | 9         | US42_ASPH.   |
| 1  | 005415           | UCAD ACDU                     | 11647 45011               | 10        | HEAD ACOLL   |

World file is saved to Project Wise folder as well as JPEG

Export the JPG and JGW file to your desktop then drag and drop to your working folder in the TSC3. Then turn the Layers on in Map and turn your photo on.